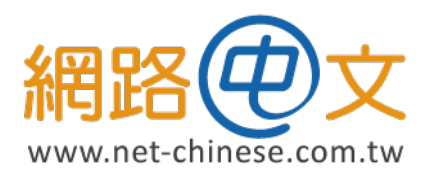

# CSR 生成與憑證安裝指南 適用於 PLESK

 生成 CSR 憑 證 請 求 檔 及 私 密 金 鑰

本章節將開始帶您操作如何使用產生申請憑證時必要的 CSR(Certificeate Signing Request) 文件及私密金鑰 (Private Key),幫助您生成憑證必要文件。

### 一、至「網站與域名」中,點選「SSL/TLS 證書」圖示

| 網路伊文          | Q。搜索中        | 11 <del>93</del> . 27 - 2 | 음 調路中文 ~ (2)       | ssl.net-chinese.tw ② ② Powered BY Plesk |
|---------------|--------------|---------------------------|--------------------|-----------------------------------------|
| □ 網站與域名       |              | へ 顕示更少                    |                    | () 資料庫                                  |
| ◎ 郵件          | 📑 主機存取       | ● 主機設定                    | 꼗 PHP 設定 (v7.2.34) | 📔 傳出郵件控制                                |
| ② 應用程式        | PHP Composer | G SSL/TLS 證書              | ☆ 應用程式             | G SSL憑證購買                               |
| 口 文件          | <b>S</b>     | 未被保護的域名                   | <b>*</b>           | 🚥 域名註冊                                  |
|               | ── 檔案管理員     | 網站統計                      | ₩a 網站統計 SSL/TLS    | 🚯 WordPress                             |
| <u>」」</u> 統計  | 🟴 DNS設定      | 🔀 郵件帳戶                    | 🙀 郵件設定             | 🧭 Speed Kit                             |
| 台 帳戶          | < ▲ 傳出資訊的限制  | 有密碼保護的目錄                  | 網站複製               |                                         |
| 🛛 SEO Toolkit |              | •                         |                    | 資源使用量 ^                                 |
| WordPress     | 目話           | advisor                   | TmunifyAV          | 磁碟空間: 0%                                |
|               | ն 輕鬆架站       | 🧭 Speed Kit               | Google PageSpeed   | 已用 0 MB (共計 10 GB)                      |
|               | M DNSSEC     | 🙊 Mail log                | en Brenne.         | 流臺: 0%<br>已用 0 MB/月 (共計 20 GB/月)        |
|               |              |                           |                    |                                         |
|               |              | plesk.com                 | 集思廣益 (EN) Cookie   |                                         |

Plesk 是一個虛擬主機管理平台,系統會提供您各種有關於站台的操作,所以要進入管理平台,您必須具備管理員權限的帳號與密碼。若您沒有管理權限的帳號密碼,請向您的主機商或是資訊人員取得相關必要資訊。

若您是向網路中文購買的各式雲端服務主機 (基本型 / 進階型 / 商務型 / Mail),則請至您的網路中文帳號主要信箱中收取「雲端服務啟用通知信」,裡面會附上您的帳號與密碼。

在製作 CSR 方面, Plesk 平台有著非常優秀的性能,生成憑證請求檔亦十分方便,如果您是新申請用戶,建議您可以直接透過平台內的方式進行生成私密金鑰與 CSR 檔案;若您原本就有數位憑證的用戶,亦可以利用匯入的方式將既有憑證匯入。

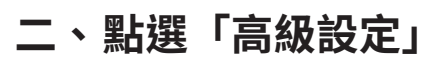

| Q 搜索中                                                                                                    | 음 調路中文 → ② ssl.             | net-chinese.tw & ? plesk                         |
|----------------------------------------------------------------------------------------------------|-----------------------------|--------------------------------------------------|
| #站舆城名 > ssl.net-chinese.tw > SSL/TLS 證書 ><br>ssl.net-chinese.tw 的 SSL/TLS 證書                                                                                                    |                             |                                                  |
| ▲ 您的城名未使用有效的 SSL/TLS 證書保護安全。訂購或上傳一個證書以保護您城名                                                                                                    | 3的安全。                       | 上傳證書 (.pem 文件)                                   |
| Basic protection for a personal website                                                                                                    | ^                           | 如果您已經簽發了證書,您可以<br>在這裡上傳它。                        |
| RapidSSL is one of the cheapest certificates provided by<br>DigiCert CA Plugin. A reasonable choice if you need only<br>encryption, but not extended validation. 顧示詳情<br>即刻開買                                           | 技術基於<br>RapidSSL.           | 選擇所購買證書的.pem 檔並將<br>它上傳至您的伺服器。將會把證<br>書自動地分配給域名。 |
| Business-level protection for a company website                                                                                                    | ^                           | 高級設定                                             |
| GeoTrust True BusinessID OV certificate. Strong<br>business-level SSL. Recommended for websites that<br>process confidential or transactional information (for<br>example, e-commerce websites). This certificate shows | 技術基於<br>Geo <b>Trust® 6</b> |                                                  |

# 三、點選「添加 SSL/TLS 證書」

| Q。搜索中                                                                   |                               |
|-------------------------------------------------------------------------|-------------------------------|
|                                                                         |                               |
| ssl.net-chinese.tw 的 SSL/TLS 證書                                         |                               |
| 如果您在該伺服器上創建了證書簽名請求且收到了證書文件,請在此處上傅它。如果您想<br>證,請點按 <b>添加 SSL/TLS 證書</b> . | 要上傳證書和在其它伺服器上生成的私密金鑰對,或生成自簽章憑 |
| 給域名添加 SSL/TLS 證書後,需要在網站主機設定中啟用 SSL/TLS 支援並選擇該證書:網                       | 站與域名 > 主機設定(該域名)/> 安全。        |
| 在此處上傳證書                                                                 |                               |
| < 證書 (*.crt) * 選擇檔案 沒有選擇檔案                                              |                               |
| 上傳證書                                                                    |                               |
| ☆ ふ如 SSL/TLS 證書     ☆ 保護 Web 郵箱的安全     ☆ 保護郵箱的安全     ☆ 保護               | State C.                      |
| 未找到項目。                                                                  |                               |
|                                                                         |                               |
|                                                                         |                               |
| plesk.com  集思廣益 (EN)   C                                                | ookie                         |

安

### 三、依下圖範例使用英文填入相應的資料(比特請選擇 2048)

### 添加 SSL/TLS 證書

| 證書名稱 *                                                                       | 網站用憑證(2021)                                               |  |  |  |  |
|------------------------------------------------------------------------------|-----------------------------------------------------------|--|--|--|--|
| 設定                                                                           |                                                           |  |  |  |  |
| 使用該表格生成證書請求,從提供商                                                             | 3購買證書,或者生成自簽章憑證。                                          |  |  |  |  |
| 一個請求是包含有關您在表格中指定的域名資訊的 CSR 檔。您可以將此請求發給憑證授權,他們即可為您頒發證書。然後您可以用以下的上傳表格將其上<br>傳。 |                                                           |  |  |  |  |
| 自簽章憑證是由其創建者簽發的身份<br>全性不高。                                                    | d證書。如果您使用此類證書,表示您自己要核實您網站的身份。儘管自簽章憑證允許使用 SSL/TLS,但其可信度低,多 |  |  |  |  |
| 比特*                                                                          | 2048 🗸                                                    |  |  |  |  |
| 國家 *                                                                         | Taiwan 🗸                                                  |  |  |  |  |
| 省/市/自治區*                                                                     | Taiwan                                                    |  |  |  |  |
| 地址(市) *                                                                      | Taipei City                                               |  |  |  |  |
| 組織名稱(公司) *                                                                   | Net-Chinese Co.,Ltd                                       |  |  |  |  |
| 組織部門/分部名稱                                                                    | Product Dept.                                             |  |  |  |  |
| 域名 *                                                                         | ssl.net-chinese.tw                                        |  |  |  |  |
| 電子郵件 *                                                                       | service@net-chinese.com.tw                                |  |  |  |  |
| 請求自簽名                                                                        |                                                           |  |  |  |  |

在這個欄位中,您可以給您的證書一個名稱,您可以給它一個好記的名稱,或是使用域名做 為名稱。

接著,請在下拉選單中,在比特(位元長度)中,選擇2048位元;國家欄位用下拉式選單 選擇您所在的國家或地區即可。

在省 / 市 / 自治區內,請依照您的所在地填入,如果您在台灣,則填入 Taiwan 即可;地址 欄位僅需要填入公司或組織的所在縣市即可,不需要填寫完整地址。

組織名稱(公司),為一個必要填寫的欄位,所以請用英文填入您的組織名稱或公司名稱。

域名(主要名稱),請用不含「http://」開頭的主機名稱+域名名稱填入

電子郵件欄位則填入承辦人或是公司 / 組織的公開信箱即可。

上述資料,建議您全程使用英文填寫,避免使用中文字元及特殊字元(您可以使用 and 取代 &),如果您是申請組織驗證型的憑證,將會有效的供審核人員加速審核。

以上資訊填寫完了,請按一下『請求』按鍵以生成 CSR 與私密金鑰。

#### 四、生成完成後點選名稱以查看資訊

網站與域名 > ssl.net-chinese.tw 的 SSL/TLS 證書 ✓ 信息: SSL/TLS 證書已簽發。若要令其運行工作,請分配證書以保護域名、郵件或 web 郵箱的安全。 如果您在該伺服器上創建了證書簽名請求且收到了證書文件,請在此處上傳它。如果您想要上傳證書和在其它伺服器上生成的私密金鑰對,或生成自簽章憑 證,請點按添加 SSL/TLS 證書. 給域名添加 SSL/TLS 證書後,需要在網站主機設定中啟用 SSL/TLS 支援並選擇該證書:網站與域名 > 主機設定(該域名)/> 安全。 在此處上傳證書 選擇檔案 沒有選擇檔案 語書 (\*.crt) \* < 上傳證書 Q 🕂 添加 SSL/TLS 證書 🕅 保護 Web 郵箱的安全 🕥 保護郵箱的安全 🔀 移除 條目共計1 每頁顯示條目: 10 25 100 所有 🗌 R K С А 名稱↑ 已使用 網站用憑證(2021) 🔎 🔳 🔳 0 🤳 條目共計1 每頁顯示條目: 10 25 100 所有 plesk.com 集思廣益(EN) Cookie

在上面的圖示上,您可以看到四個圖示,分別是 R、K、C、A,已有提供者會以較為深色的 顏色表示,尚未提供者會以較為淡色的圖示表示。或者,您也可以將滑鼠游標移至圖示上面, Plesk 會告訴您目前該項目是否提供。

- ◆ R(Request 請求檔) 在使用 Plesk 生成 CSR 時,則必定會有請求檔(自簽發不會產生), 若您是自有憑證,且採用外部匯入的情況時,則 R 欄的信封圖示會以淡色表示。
- ◆ K(Key 私密金鑰) 在使用 Plesk 生成 CSR 時,因為 CSR 與私鑰必然是成對配對,所以 一定會產生私鑰,若您是自有憑證,且採外部匯入時,則必須要準備與之配對的私密金 鑰才能使憑證產生作用。若未匯入私密金鑰,則K欄的鑰匙圖示會以淡色表示。
- ◆ C(Certificate 憑證檔) 在您獲得了發證機構頒發的憑證之後,則會有一個憑證檔(不管 是以.crt 檔案表示或是以純文字格式表示。您必須將其匯入主機。若您未匯入憑證檔, 則 C 欄的憑證圖示會以淡色表示。
- ◆ A(Authority 信任鏈) 這個項目是由憑證頒發機構所簽署的根憑證、中繼憑證所組成的 信任鏈,以讓您的憑證可以透過信任鏈查詢頒發來源。若您的憑證是由第三方的機構頒 發的,則憑證頒發機構會提供根憑證與中繼憑證供您匯入。若您未匯入信任鏈檔案,則 A 欄的圖示會以淡色表示。(自簽發憑證不會產生)

右邊的「已使用」即代表目前這張憑證繫結了幾個站台,關於繫結的部份,請查詢第3章。

#### 五、捲動捲軸以查看 CSR 與私密金鑰

網站與域名 > ssl.net-chinese.tw > SSL/TLS 證書 >

#### 更改 SSL/TLS 證書 網站用憑證(2021) 的屬性

證書名稱 \*

網站用憑證(2021)

#### 重命名

設定

使用該表格生成證書請求,從提供商購買證書,或者生成自簽章憑證。

一個請求是包含有關您在表格中指定的域名資訊的 CSR 檔。您可以將此請求發給憑證授權,他們即可為您頒發證書。然後您可以用以下的上傳表格將其上 傳。

自簽章憑證是由其創建者簽發的身份證書。如果您使用此類證書,表示您自己要核實您網站的身份。儘管自簽章憑證允許使用 SSL/TLS,但其可信度低,安 全性不高。

| 比特        | 2048                       |
|-----------|----------------------------|
| 國家        | Taiwan                     |
| 省/市/自治區   | Taiwan                     |
| 地址(市)     | Taipei City                |
| 組織名稱(公司)  | Net-Chinese Co.,Ltd        |
| 組織部門/分部名稱 | Product Dept.              |
| 域名        | ssl.net-chinese.tw         |
| 電子郵件      | service@net-chinese.com.tw |

CSR

#### ---BEGIN CERTIFICATE REQUEST----

MIIC+DCCAeACAQAwgbIxCzAJBgNVBAYTAlRXMQ8wDQYDVQQIDAZUYWl3YW4xFDAS  ${\tt BgNVBAcMC1RhaXBlaSBDaXR5MRwwGgYDVQQKDBNOZXQtQ2hpbmVzZSBDby4sTHRk}$ MRYwFAYDVQQLDA1Qcm9kdWN0IER1cHQuMRswGQYDVQQDDBJzc2wubmV0LWNoaW51 c2UudHcxKTAnBgkqhkiG9w0BCQEWGnNlcnZpY2VAbmV0LWNoaW5lc2UuY29tLnR3 MIIBIjANBgkqhkiG9w0BAQEFAAOCAQ8AMIIBCgKCAQEAw7HlPyRhph5Smay0diub X+XS737HKPD1b8Y/iznk1U5sHIjIqwEUL+jPkb9g/CnzPEcMzz5eJRc5AfR7qfLq 1NMgLYmQSNHoMlCAQBGp1X9sWge0djt0u/UWrUONvd1jslhhe1YEfSLRBRwUBAtM GORjj/yc/ceDQLsgU/z0kj/Ent7U1eVvUACL1bYJu49B4TVTC1u9XqiWE1bhEtV0 xEhVY2zTrpvE8jBwCAKAPETs5BGb2SsHP8VusKMYOre4LOcfpiHR/9NF8aG8HNmc Fs50HFdPcUVfciR5u739yo+5eDkryI9f0M8EM+fWnkZ970zVVGFigqI42Ml9Rk6C ZwIDAQABoAAwDQYJKoZIhvcNAQELBQADggEBAFNTBWrdlRS/ygQxdBN6LK+M66SF SKMXj1bifEnWfwHGj4RX3ZJ9zN2MfJpAMo2+EQGMvBOzqh7KTm8+PUoIWJxVgdv0 Ni5UM1HPapSX9HtzzgtLMJvw8N2WBfn0f7nq9ZhXJL3xhVFKPp05h2alWvr77bmr wxnIrXc/Mldg22nP0JWu/FTwzGfs5Wpbjzp/Oq1zawmUI9HO3dBFsPoMO2fwamTK rcTSegZ+G169opFCCElCCFkQ8wgG73tJLzpwL4E34XN73jb68gus/2aSUe7A2YBE Mjq3HOQAigSaMeetG90zzekEWCc4MmwbP3qmMCuHim3V2gWfimGBq/eJbQg= ----END CERTIFICATE REQUEST-----

#### 私密金鑰 (\*.key)

-----BEGIN PRIVATE KEY-----

MIIEvQIBADANBgkqhkiG9w0BAQEFAASCBKcwggSjAgEAAoIBAQDDseU/JGGmHlKZ rLR2K5tf5dLvfsco8PVvxj+LOeTVTmwciMirARQv6M+Rv2D8KfM8RwzPPl4lFzkB 9Hup8urU0yAtiZBI0egyUIBAEanVf2xaB7R2O3S79RatQ4293WOyWGF7VgR9ItEF HBQEC0wY5GOP/Jz9x4NAuyBT/PSSP8Se3tTV5W9QAIvVtgm7j0HhNVMLW71eqJYT VuES1XTESFVjbNOum8TyMHAIAoA8ROzkEZvZKwc/xW6woxg6t7gs5x+mIdH/00Xx obwc2ZwWzk4cV09xRV9yJHm7vf3Kj7l4O5vIj184zwQz59aeRn3s7NVUYWKCojjY yX1GToJnAgMBAAECggEBAKc7beHAsGXqQcIrkWfuqe+QkeqyV3XIPKXRL9pFliUm yEK2LW3dFSg/9qnhdvrmyoK3YN31uTRPHRtrlwZLnZxT84qWpSNlpdzhaEfYEF9v

在進入查看頁面後,往下卷動卷軸則可以查看您的 CSR 憑證請求檔及私密金鑰,您只需要把 CSR 整段複製(包含 -----BEGIN CERTIFICATE REQUEST ----- 及 -----END CERTIFICATE REQUEST ----- 段落 - 上圖紅框表示處),即可到憑證遞送頁面進行申請遞送。

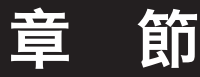

2

# 在您的 Plesk 中匯入與安裝數位憑證

本章節將帶您操作在您取得憑證後,如何將憑證與中繼憑證透過Plesk匯入您的虛擬主機中。

### 一、點選「SSL/TLS」證書圖示→「高級設定」→「憑證名稱」

在您已經收到了憑證,準備將其匯入主機時。請您參照第1章生成 CSR 的路徑找到 SSL/ TLS 證書的清單列表。

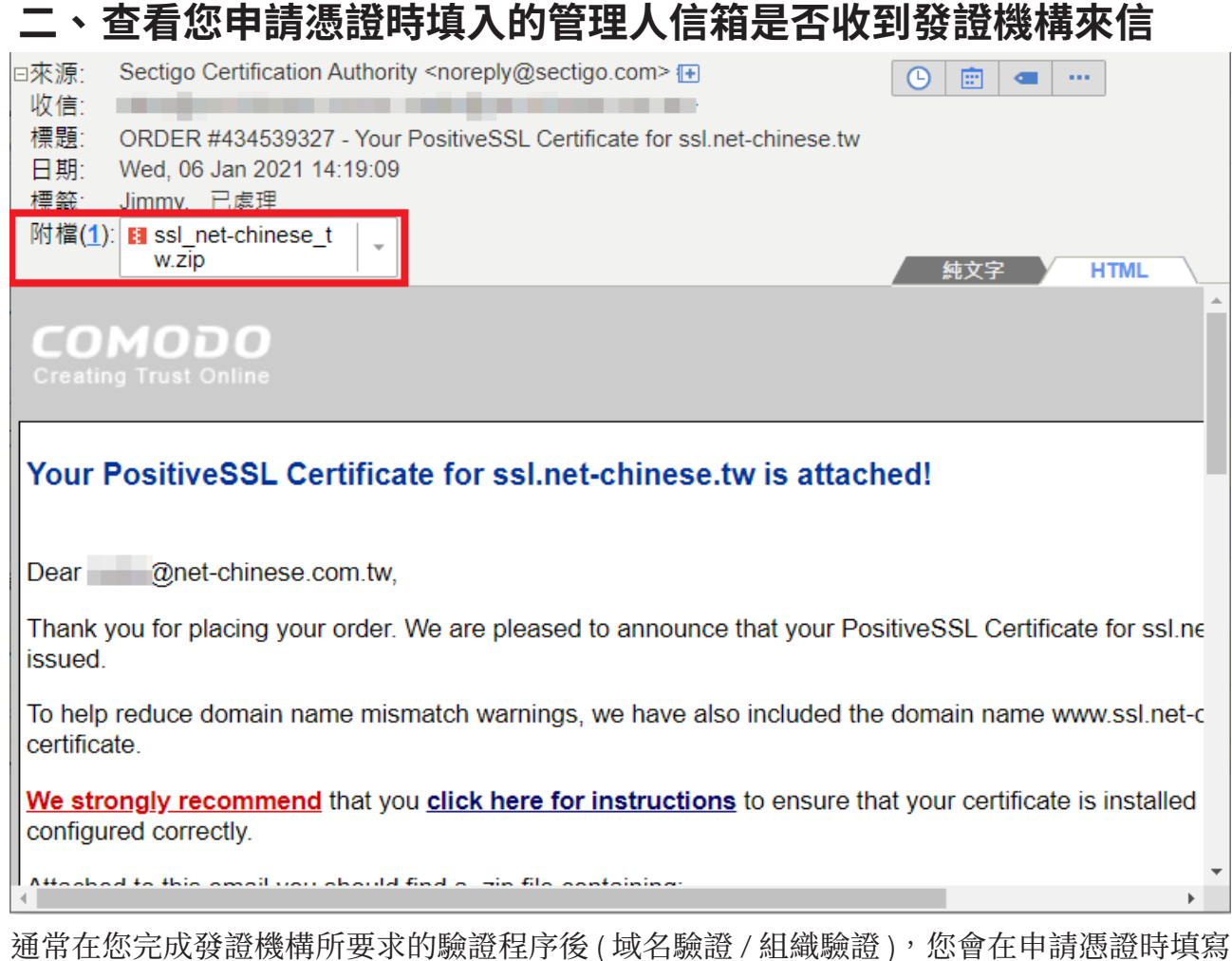

通常在您完成發證機構所要求的驗證程序後(域名驗證/組織驗證),您曾在甲請憑證時填寫 的管理人信箱收到信件,寄信的內容會依照各家發證機構不同而有不同方式的形式表現,但 大致上可以分為兩種類型:

- 1. 以附件檔夾帶憑證檔案,以壓縮格式寄送(如.zip 檔)
- 2. 以文本格式記出,以文字方式表示。

以附件檔夾帶的憑證檔,有時會有較為簡化的方式做附件,如您選擇的伺服器是 Apache 就 會給你一個 Bundle 檔 (根憑證與中繼憑證信任鏈)和一個網站憑證檔,如果是 IIS 可能就會 給你一個 .cer 格式的檔案,如果是 Other 類型可能就會給你完整的根憑證、中繼憑證及網站 憑證檔案。(如下圖)

| - I 🎝                                                      | <b>-</b> = | ssl_net-chinese_tw                                                                     |                 |                |                      |           |                                       |   | -                          |                                               | ×        |
|------------------------------------------------------------|------------|----------------------------------------------------------------------------------------|-----------------|----------------|----------------------|-----------|---------------------------------------|---|----------------------------|-----------------------------------------------|----------|
| 檔案                                                         | 常用         | 共用 檢視                                                                                  |                 |                |                      |           |                                       |   |                            |                                               | ~ ?      |
| ★<br>釘選到[<br>快速存取]                                         | 複製         | <ul> <li>         前下         減 前下         減製路徑         前上         前上捷徑     </li> </ul> | <b>修</b> 至      | 複製到            | ×<br>⊪⊮              | 重新命名      | 1 1 1 1 1 1 1 1 1 1 1 1 1 1 1 1 1 1 1 | > | [] 開啟 →<br>]) 編輯<br>] 優程記錄 | 計 全選 計 全部 <sup>2</sup> □ 全部 <sup>2</sup> □ 反向 | 不選<br>異擇 |
|                                                            | 剪          | 貼簿                                                                                     |                 | 組合             | 合管理                  |           | 新增                                    |   | 開啟                         | 選取                                            |          |
| ← → ヾ ↑ 📙 « 下載 > ssl_net-chi                               |            | ,                                                                                      | ٽ v             | Q              | 搜尋 ssl_net-cl        | ninese_tw |                                       |   |                            |                                               |          |
| 名稱                                                         |            | ^                                                                                      |                 | 修改日期           | 玥                    |           | 類型                                    | 7 | כי]י                       |                                               |          |
| 📄 ssl_net-chinese_tw.ca-bundle<br>🙀 ssl_net-chinese_tw.crt |            | 2019/3,<br>2021/1,                                                                     | /12 上午<br>/6 上午 | 12:00<br>12:00 | CA-BUNDLE 札<br>安全性憑證 | 當案        | 5 KB<br>3 KB                          |   |                            |                                               |          |

#### SSL/TLS 數位憑證安裝教學 Plesk 虛擬主機管理系統

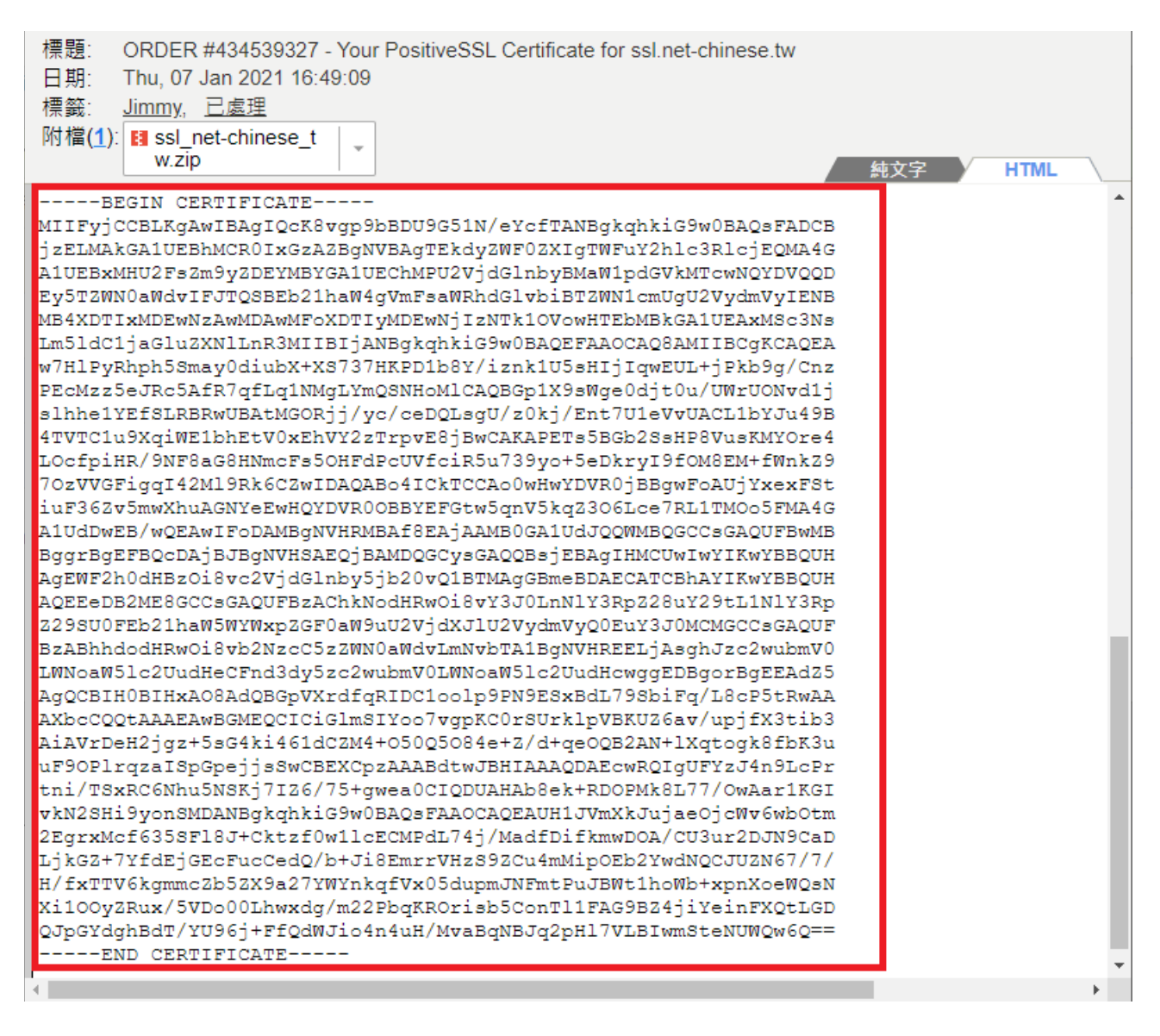

如果今天收到的憑證是以文字格式的話,我們可以利用記事本軟體,將憑證給複製(需要包含-----BEGIN CERTIFICATE-----及----END CERTIFICATE-----貼入空白的記事本。然後選擇「另存新檔」存檔案時一樣要選擇「所有檔案(\*.\*)」,然後檔名您可以自訂,並在檔名最後加上副檔名(.crt),編碼的話選擇 ASCII 或是 UTF-8 都可以。

| 🗐 另存新檔                                                             |                                                                  | ×                                                                                                    |
|--------------------------------------------------------------------|------------------------------------------------------------------|----------------------------------------------------------------------------------------------------|
| $\leftarrow \rightarrow \checkmark \uparrow$                       | > 本機 > 下載 > ssl_net-chinese_tw                                   | ⑦ 没 授尋 ssl_net-chinese_tw                                                                                   |
| 組合管理 ▼                                                             | 新増資料夾                                                            | ≣≕ ◄ ?                                                                                                    |
| <ul> <li>≱ 快速存取</li> <li>■ 桌面</li> <li>↓ 下載</li> <li>○件</li> </ul> | ▲ 名稱<br>Ssl_net-chinese_tw.ca-bundle<br>家sl_net-chinese_tw.crt   | 修改日期         類型           2019/3/12 上午 12:00         CA-BUNDLE 檔案           2021/1/6 上午 12:00         安全性憑證 |
| □□ □□<br>檔案名稱(<br>存檔類型                                             | (N):         mycertificate.crt           (T):         所有檔案 (*.*) | ><br>~<br>~                                                                                                 |
| ∧ 陽藏資料夾                                                            | 編碼(E): UTF-8                                                     | ✓ 存檔(S) 取消                                                                                                  |

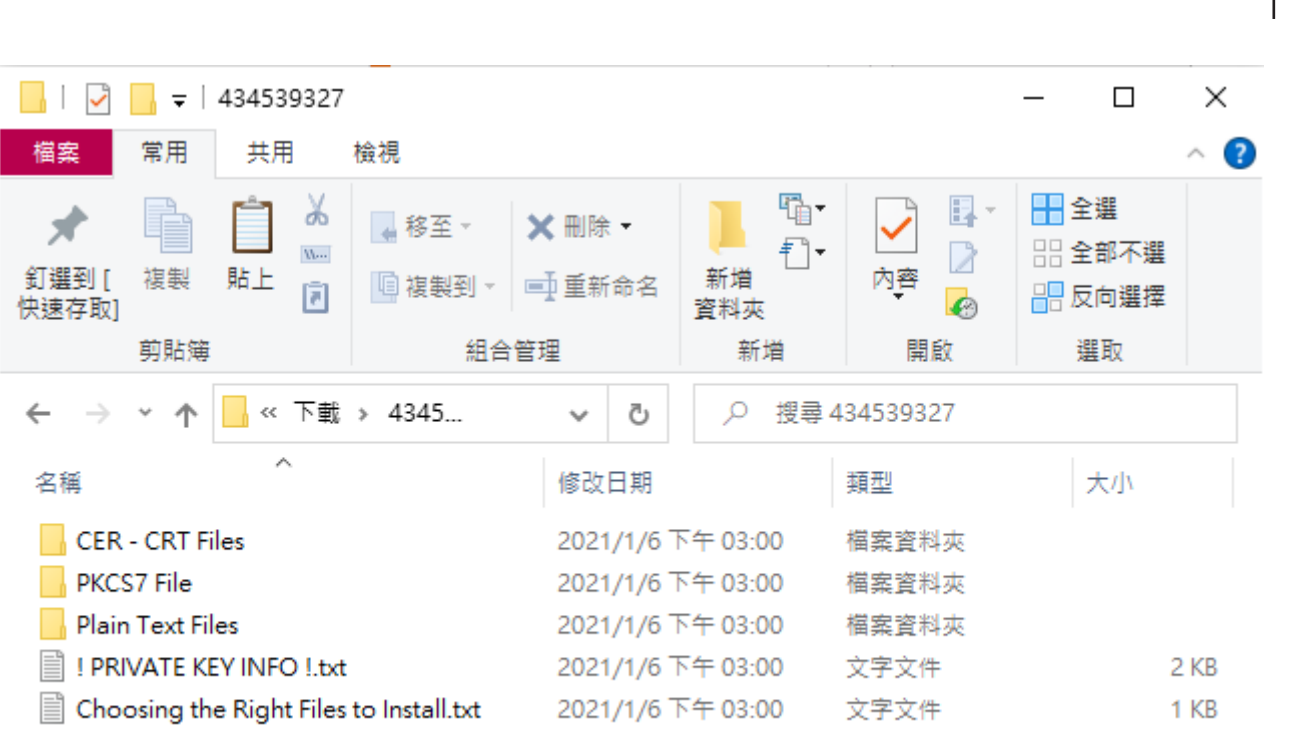

5 個項目

....

SSL/TLS 數位憑證安裝教學 Plesk 虛擬主機管理系統

如果您是在網路中文下載的憑證,或是由網中客服寄發給您的憑證,解壓縮之後,您也許會看到的內容如上,以下將針對各資料夾與內容物進行說明。

◆ CER - CRT Files - 以副檔名為 .CRT 格式的憑證檔案,內含網站憑證、根憑證、中繼 憑證。

Sectigo(COMODO) 品牌

- xxx\_xxx\_xx.crt 是網站憑證,其中 xx 會是您的域名。
- AAA Certificate Service.crt (AddTrust) 為 Sectigo 品牌的根憑證。
- USERTrustRSAAddTrust.crt 為 Sectigo 品牌的互簽憑證。
- SectigoRSA(Domain/Organization/Extended)ValidationSecureServerCA.crt 為 Sectigo 品牌的中繼憑證。

● My\_CA\_Bundle.ca-bundle為根憑證、互簽憑證及中繼憑證的三合一信任鏈憑證。 非 Sectigo 品牌

未必會有附上中繼憑證及根憑證,但我們可以從關鍵字中查詢。

- 有 Root 字樣 根憑證。
- 有 Intermediate 字樣 中繼憑證。
- ◆ PKCS7 File 加密訊息語法標準檔,用來使用對訊息簽章或加解密,Microsoft Windows 系統、AZURE 雲端服務及 JAVA Tomcat 有機會用到,該檔案只會包含憑證 與中繼憑證。
- ◆ Plain Text Files 為 CER CRT Files 中憑證的純文字文件,您可以利用另存新檔方式儲存成.crt 格式。
- ◆ !PRIVATE KEY INFO !.txt 憑證檔不含私密金鑰指南及宣告。
- ◆ Choosing the Right Files to Install.txt 用來告知您各資料夾的內容物檔案。

請注意,其內容物會因為您所選擇的品牌、驗證方式而有不同。

### 三、將卷軸拉至憑證上傳處(透過憑證檔上傳)

#### 上傳證書文件

使用該表格以組成檔形式上傳證書的組成部分。

| 證書 (*.crt) * |
|--------------|
|--------------|

上傳證書

選擇檔案沒有選擇檔案

選擇檔案 沒有選擇檔案

#### 以文本形式上傳證書

使用該表格以文本形式上傳證書的組成部分。複製檔內容並貼上到相應的欄位。

|   | 證書 (*.crt) *     |  |
|---|------------------|--|
| < |                  |  |
|   |                  |  |
|   |                  |  |
|   |                  |  |
|   | CA 證書 (*-ca.crt) |  |
|   |                  |  |
|   |                  |  |
|   |                  |  |
|   |                  |  |
|   | 上傳證書             |  |

### 四、將憑證給放入後按下「上傳證書」

| 使用該表格以組成檔形式上傳證書  | 的組成部分。                      |
|------------------|-----------------------------|
| 證書 (*.crt) *     | 選擇檔案 ssl_net-chinese_tw.crt |
| CA 證書 (*-ca.crt) | 選擇檔案 My_CA_Bundle-ca.crt    |
| 上傳證書             |                             |

#### 小提醒:

上圖提到的 CA 證書 (\*-ca.crt)

在本章第2點的時候有提到,憑證頒發機構寄給您的憑證中,也許含有信任鏈憑證 (Bundle 檔),您這裡可以將 xxx.ca-bundle 檔改成 -ca.crt 後,再行上傳即可。

### 五、將卷軸拉至憑證上傳處(透過純文字格式上傳)

#### 上傳證書文件

使用該表格以組成檔形式上傳證書的組成部分。

| 證書 (*.crt) *     | 選擇檔案沒有選擇檔案  |
|------------------|-------------|
| CA 證書 (*-ca.crt) | 選擇檔案 沒有選擇檔案 |
| 上傳證書             |             |
| 以文本形式上傳證書        |             |

使用該表格以文本形式上傳證書的組成部分。複製檔內容並貼上到相應的欄位。

| 證書 (*.crt) *     |  |
|------------------|--|
| <                |  |
|                  |  |
|                  |  |
|                  |  |
| CA 證書 (*-ca.crt) |  |
|                  |  |
|                  |  |
|                  |  |
|                  |  |
| 上傳證書             |  |

### 六、使用記事本或文本工具開啟 .crt 檔案

| 🧾 開啟                         |                                                                                                    |                   | ×            |
|------------------------------|----------------------------------------------------------------------------------------------------|-------------------|--------------|
| ← → · ↑ 🔒 « 434              | 539327 → CER - CRT Files 🗸 🗸                                                                                    | ひ  ノ の  授 尋 CER   | - CRT Files  |
| 組合管理 ▼ 新増資料夾                 | i de la companya de la companya de la companya de la companya de la companya de la companya de la companya de l |                   |              |
| synology_dsm 🔺               | 名稱 ^                                                                                                    | 修改日期              | 類型           |
| <ul> <li>OneDrive</li> </ul> | 🔄 AAACertificateServices.crt                                                                                    | 2021/1/7 下午 06:32 | 安全性憑證        |
| -1-100                       | My_CA_Bundle.ca-bundle                                                                                          | 2021/1/7 下午 06:32 | CA-BUNDLE 檔案 |
| 💻 本機                         | 🔄 SectigoRSADomainValidationSecureS                                                                             | 2021/1/7 下午 06:32 | 安全性憑證        |
| 🔰 3D 物件                      | 🔄 ssl_net-chinese_tw.crt                                                                                        | 2021/1/7 下午 06:32 | 安全性憑證        |
| 🚽 iso映像檔資源庫                  | 🔄 USERTrustRSAAAACA.crt                                                                                         | 2021/1/7 下午 06:32 | 安全性憑證        |
| 🕹 🗸 🗸                        | C                                                                                                    |                   | >            |
| 檔案名種                         | 稱(N): ssl_net-chinese_tw.crt                                                                                    | → 所有檔案 (*.*)      | ~            |
|                              | 編碼(E): 自動偵測                                                                                                    | 文字文件(*.txt)       |              |

您可以在「透過憑證檔上傳」或「透過純文字格式上傳」兩種方式中擇一使用,但使用純文字格式上傳的時候,需要將「文字文件(\*.txt)」旁邊的小箭頭下拉選擇「所有檔案(\*.\*)」,才 能看得到.crt 檔案喔。

### 七、將文本格式的憑證貼入欄位

#### 上傳證書文件

使用該表格以組成檔形式上傳證書的組成部分。

| 證書 (*.crt) *     | 選擇檔案 沒有選擇檔案                                                                                                    |       |   |
|------------------|----------------------------------------------------------------------------------------------------|-------|---|
| CA 證書 (*-ca.crt) | 選擇檔案 沒有選擇 🥘 ssl_net-chinese_tw.crt - 記事本                                                                                                    | -     | > |
| 上傳證書             |                                                                                                    |       |   |
| 以文本形式上傳證書        | MIIFyjCCELKgdwIBAgIQcK8vgp9bBDU9G51N/eYcfTANBgkqhkiG9w0BAQsFADCB<br>izELWAkGA1UEBhMCR0IxGzAZBeNVBAgTEkdyZWF0ZXIgTWFuY2hlc3RlciEOMA4G                                                                                        |       |   |
| 使用該表格以文本形式上傳證書的  | 組成部分。複製檔内容在MHU2FsZm9yZDEYMBYGAIUEChMPU2VjdG1nbyBMaW1pdGVkMTcwNQYDVQQD<br>組成部分。複製檔内容<br>EySTZWNOaWdwIFJTQSBEb21haW4gVmFsaWRhdG1wbiBTZWN1cmUgU2VydmVyIENB<br>MB4XDT1xMDEwNzAwMDAwMFoXDT1yMDEwNilzNTk10VowHTEbMBkGA1UEAxMSc3Ns |       |   |
| 證書 (*.crt) *     | BEGIN CERTIFIL m51dC1 jaG1uZXN1L nR3M1 IB1 jANBgkqhkiG9w0BAQEFAAOCAQ8AM1 IBCgKCAQEA                                                                                                    |       |   |
| <                | jzELMAKGAIUEBMKCROPECM2Z5EIRc5AfR7qfLqINMgLYmQSNHoMICAQBGpIX9sWgeOdjtOu/UWrUOWvdIj<br>AluEBvMHU2=z7mgvZnkslhkelYEfSLRERwUBAtMGORij/vc/ceDOLsgU/z0ki/Ent701eVvUACL1bYJu49B                                                   |       |   |
|                  | EySTZWW0aWdyIFJTQS(4TVTC1u9XqiWE1bhEtV0xEhVY2zTrpvE8jBwCAKAPETsSBGb2SsHP8VusKMY0re4                                                                                                    |       |   |
|                  | Lm51dC1jaG1uZWILm<br>70zVVGFigq142M19R6CZWIDAQABo4ICKTCCAoOWHWYDWR0jBBgwFoAUjYxexFSt                                                                                                    |       |   |
|                  | w7H1PyRhph55may@di.10.522v3liwaRukdW1eEwiQ1DVR00BD1EFGW0QfW9kQ2500Cce7kD110057mA46<br>PEcMzz5eJRc5AfR7qfA1UdDwEB/wQEAwIFoDAMBgNVHRMB4f8EAjAAMB0GA1UdJQQWMBQGCCGGAQUFBwMB                                                    |       |   |
|                  | slhhelYEFSLRBRwUBA BggTbgEFbQCDAJBJbgNVH5AEQJBAMDQGJ9S0AQQBSJEBAgIHMCUVIWTIKWTBBQUH<br>ATVICUV9vgHEIbbET AgEWF2h0dHB2018vc2VjdGlnby5jb20vQlBTMAgGBmeBDAECATCBhAYIKwYBBQUH                                                   |       |   |
|                  | LOCEPTHE/9NF8aG8HWZ29SU0FEb21haW5WYWxpZGF0aW9uU2VjdXJ1U2VydmVyQ0EuY3J0MCMGCCsGAQUF                                                                                                    |       |   |
|                  | 70zVVGF1gq142M19RkBzABhhdodHRwOi8vb2NzcC5zZWNOaWdvLmNvbTA1BgNVHREELjAsghJzc2wubmV0<br>iuF36Zv5mwXhuAGNYeLWNoaW51c2UudHeCFnd3dv5zc2wubmV0LWNoaW51c2UudHcwggEDBgorBgEEAdZ5                                                    |       |   |
|                  | A1UdDwE8/wQEAwIFoDAgQCBIH0BIHxA08AdQBGpVXrdfqRIDC1oolp9PN9ESxBdL79SbiFq/L8cP5tRwAA<br>BegrBgEFB0cDA18JBgdX7bcC00tAAAFAwBGWE0CIC1G1wSIXoo7wpxC0rSUrk1pVBKUZ6ay/npifX3tib3                                                    |       |   |
|                  | AgEWF2h0dHBz018vc2lA iAV rDeH2 jgz+5sG4k i461dCZM4+050Q5084e+Z/d+qe0QB2AN+1Xqtogk8fbK3u                                                                                                    |       |   |
|                  | Z29SU0FEb21hawSWYnthi/TSxRC6Nhu5NSKJS7Z6/75+gwea0CIQDUHHAb8ek+RD0PMk8L77/0wAarIKGI                                                                                                    |       |   |
|                  | BzABhhdodHRwOi8vb21VKNZ5h19yon5MUANBgKqnK1G9WUBAUSFAAUCAQEAUHIIVmXkJujaeUjCWV6WbUtm<br>LWNoaW51c2UudHecFn2EgrxMcf635SF18J+Cktzf0w11cECMPdL74j/MadfDifkmwDOA/CU3ur2DJN9CaD                                                   |       |   |
|                  |                                                                                                    |       | > |
|                  | 第1列,第28行 100% Unix (LF)<br>AiAVrDeH2jgz+5sG4k1++0±002000+c+±2/01400002±HiT±AqC0002±HiT±AqC000x00                                                                                                    | UTF-8 | _ |

# 八、確認貼入後按「上傳證書」

BgEFBQcwAYYYAHR0cDovL29jc3AuY29tb2RvY2EuY29tMA0GCSqGSIb3DQEBDAUA A4IBAQAYh1HcdCE9nIrgJ7cz0C7M7PDmy14R3iJvm3WOnnL+5Nb+qh+cli3vA0p+ rvSNb3I8QzvAP+u431yqqcau8vzY7qN7Q/aGMnwU4M309z/+3ri0ivCR1v79Q2R+ /czSAe9ffgZGC1CKxO/WIu6pKJmBHaIKU4MiRTOok3JMrO668QavHHxW/BBC5gA CiIDEOUMsfnNkjc27Tvx5Dq2+UUTJnWvu6rvP3t309LEApE96QDTF1w52z97GA1F z20F1i9d31kWT29RvdVFGD/tSo70BmF0Ixa1DVBzJ0RHfxBdiSprhTEUxOipakyA vGp427h/jnZymQvg/teRCBaho1+V ----END CERTIFICATE-----

#### -----BEGIN CERTIFICATE-----

MIIEMjCCAxqgAwIBAgIBATANBgkqhkiG9w0BAQUFADB7MQswCQYDVQQGEwJHQjEb MBkGA1UECAwSR3J1YXR1ciBNYW5jaGVzdGVyMRAwDgYDVQQHDAdTYWxmb3JkMRow GAYDVQQKDBFDb21vZG8gQ0EgTG1taXR1ZDEhMB8GA1UEAwwYQUFBIEN1cnRpZmlj YXR1IFN1cnZpY2VzMB4XDTA0MDEwMTAwMDAwMFoXDTI4MTIzMTIzNTk1OVowezEL MAkGA1UEBhMCR0IxGzAZBgNVBAgMEkdyZWF0ZXIgTWFuY2hlc3RlcjEQMA4GA1UE BwwHU2FsZm9yZDEaMBgGA1UECgwRQ29tb2RvIENBIExpbW10ZWQxITAFBgNVBAMM GEFBQSBDZXJ0aWZpY2F0ZSBTZXJ2aWN1czCCASIwDQYJKoZIhvcNAQEBBQADggEP ADCCAQoCggEBAL5AnfRu4ep2hxxNRUSOvkbIgwadwSr+GB+05AL686tdUIoWMQua BtDFcCLNSS1UY8y2bmhGC1Pqy0wkwLxyTurxFa70VJoSCsN6sjNg4tqJVfMiWPPe 3M/vg4aijJRPn2jymJBGhCfHdr/jzDUsi14HZGWCwEiwqJH5YZ92IFCokcdmtet4 YgNW8IoaE+oxox6gmf049vYnM1hvB/VruPsUK6+3qszWY19zjNoFmag4qMsXeDZR rOme9Hg6jc8P2ULimAyrL58OAd7vn51J8S3frHRNG5i1R8X1KdH5kBjHYpy+g8cm ez6KJcfA3Z3mNWgQIJ2P2N7Sw4ScDV7oL8kCAwEAAaOBwDCBvTAdBgNVHQ4EFgQU oBEKIz6W8Qfs4q8p74K1f9AwpLQwDgYDVR0PAQH/BAQDAgEGMA8GA1UdEwEB/wQF MAMBAf8wewYDVR0fBHQwcjA4oDagNIYyaHR0cDovL2NybC5jb21vZG9jYS5jb20v QUFBQ2VydG1maWNhdGVTZXJ2aWN1cy5jcmwwNqA0oDKGMGh0dHA6Ly9jcmwuY29t b2RvLm51dC9BQUFDZXJ0aWZpY2F0ZVN1cnZpY2VzLmNybDANBgkqhkiG9w0BAQUF AAOCAQEACFb8AvCb6P+k+tZ7xkSAzk/ExfYAWMymtrwUSWgEdujm713sAg9g1o1Q GE8mTgHj5rCl7r+8dFRBv/38ErjHT1r0iWAFf2C3BUrz9vHCv8S5dIa2LX1rzNLz Rt0vxuBqw8M0Ayx9lt1awg6nCpnBBYurDC/zXDrPbDdVCYfeU0BsW0/8tqt1bgT2 G9w84FoVxp7Z8V1IMCF1A2zs6SFz7JsDoeA3raAVGI/6ugLOpyypEBMs10UIJqsi 12D4kF501KKaU73yqWjgom7C12yxow+ev+to51byrvLjKzg6CYG1a4XXvi3tPxq3 smPi9WIsgtRqAEFQ8TmDn5XpNpaYbg==

-----END CERTIFICATE-----

### 九、確認提示

#### 網站與域名 >

### ssl.net-chinese.tw 的 SSL/TLS 證書

|   | ✓ 信息: SSL/TLS 證書已被成功更新。                                                                    |     |        |      |   |                               |                      |  |  |  |
|---|--------------------------------------------------------------------------------------------|-----|--------|------|---|-------------------------------|----------------------|--|--|--|
| 1 | —————————————————————————————————————                                                      |     |        |      |   |                               |                      |  |  |  |
| 1 | 給域名添加 SSL/TLS 證書後,需要在網站主機設定中啟用 SSL/TLS 支援並選擇該證書 <b>:網站與域名 &gt; 主機設定</b> (該域名)/> <b>安全。</b> |     |        |      |   |                               |                      |  |  |  |
|   | 在山                                                                                         | L處. | 上傳     | 證書   | t |                               |                      |  |  |  |
| < | 證書 (*.crt) * 選擇檔案 沒有選擇檔案                                                                   |     |        |      |   |                               |                      |  |  |  |
|   |                                                                                            |     |        |      |   | 上傅證書                          |                      |  |  |  |
|   | ÷                                                                                          | 添加。 | SSL/TL | S 證書 |   | ⑦ 保護 Web 郵箱的安全 ◎ 保護郵箱的安全 ※ 移除 | Q                    |  |  |  |
|   | 條目共                                                                                        | 喆1  |        |      |   |                               | 每頁顧示條目: 10 25 100 所有 |  |  |  |
|   |                                                                                            | R   | к      | C    | А | 名稱↑                           | 已使用                  |  |  |  |
|   |                                                                                            |     | P      | 5    |   | 網站用憑證(2021)                   | 0 🖡                  |  |  |  |
|   | 條目共                                                                                        | 打 1 |        |      |   |                               | 每頁顯示條目: 10 25 100 所有 |  |  |  |
|   | plesk.com 年思慶益 (FN) Cookie                                                                 |     |        |      |   |                               |                      |  |  |  |

當憑證已放入後,您會在上面看到綠色的提示,提醒您的憑證已成功匯入,而 RKCA 的圖示也看得出來憑證已放入。

恭喜您,您已完成了憑證匯入的作業。

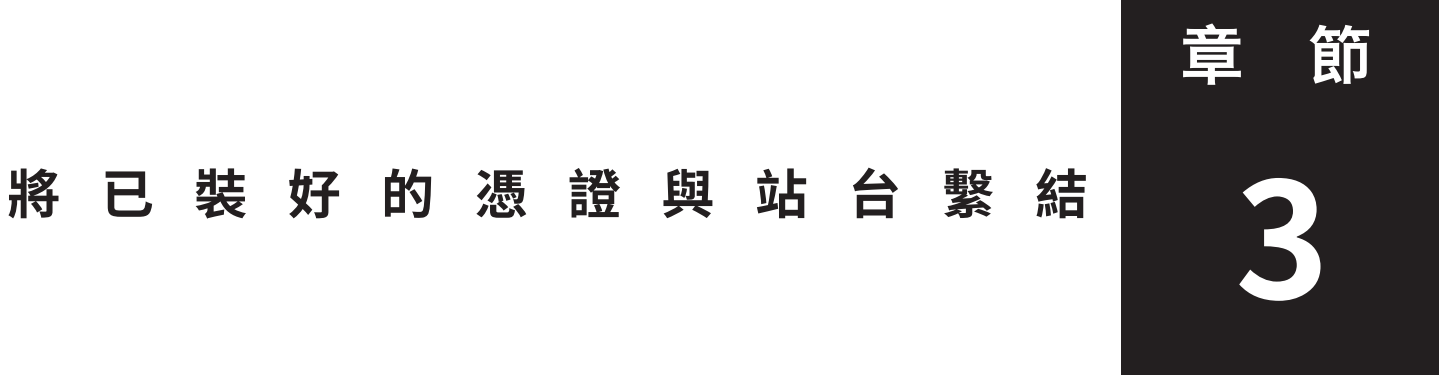

本章節將帶領您操作如何將已匯入主機的憑證給繫結到您的站台上,讓您的網頁可以正常的 使用 SSL 憑證。

| 搜索中              |              | 合 調路                        | 中文 × 🕲 ssl.net-chinese.tw 🚷 🤅 |
|------------------|--------------|-----------------------------|-------------------------------|
| 網站審計評分: 84 / 100 | 任務:9/9       | )                           | 2 備份管理員                       |
|                  | ∧ 顯示更少       |                             | ■ 資料庫                         |
| 📑 主機存取           | ● 主機設定       | 应 PHP 設定 (v7.2.34)          | 📔 傳出郵件控制                      |
| PHP Composer     | G SSL/TLS 證書 | ☆ 應用程式                      | 🧾 SSL憑證購買                     |
|                  | 未被保護的域名      | ×                           | 🚥 域名註冊                        |
| ── 檔案管理員         | 網站統計         | <mark>↓</mark> 細站統計 SSL/TLS | 🚯 WordPress                   |
| <b>P</b> DNS設定   | 🔀 郵件帳戶       | 郵件設定                        | 🧭 Speed Kit                   |
| 🖌 傳出資訊的限制        | 🗧 有密碼保護的目錄   | 1 網站複製                      | 次还在田目                         |
| 日誌               | advisor      | 🚯 ImunifyAV                 | 貧                             |
|                  |              |                             | 磁碟空間: 0%                      |
| 100 輕鬆架站         | 💉 Speed Kit  | Google PageSpeed            | ご用 0 MB (共計 10 GB)            |
| M DNSSEC         | 💼 Mail log   |                             | D) (共計 20 GB/月)               |

在 Plesk 中,主機設定是負責網站起始設定的重要位置,包括網站根目錄的設定、SSL 憑證的設定、強制導轉的設定等等。

### 二、將卷軸拉到「安全」項目並在「證書」項下拉清單選擇憑證

| Q。搜索中                                  |                                                                     |
|----------------------------------------|---------------------------------------------------------------------|
| 您可在此配置網站主機設定並選携                        | 星網站可用的功能。                                                           |
| 主機類型                                   | 網站                                                                  |
| 網站狀態                                   | 活動 [更改]                                                             |
| 文檔根目錄                                  |                                                                     |
| 偏好域名                                   | ○ www.ssl.net-chinese.tw                                            |
|                                        | ○ ssl.net-chinese.tw                                                |
|                                        | ◎ 無                                                                 |
|                                        | 選擇將要通過 SEO 安全 HTTP 301 重定向將網站訪客重定向到的 URL(有或無 www. 首碼)。              |
| 安全                                     |                                                                     |
| 要保證您網站的交易安全,可使用<br>SSL/TLS 證書,最後在下面選擇語 | fl SSL/TLS 協定,該協定可加密所有資料並通過安全的連接來傳輸資料。要啟用 SSL/TLS 支援,請在網站上安裝<br>證書。 |
| SSL/TLS 支援                             | ◇ 啟用                                                                |
| SEO 安全 301 永久重定向(從<br>HTTP 到 HTTPS)    | ● 停用                                                                |
| 證書                                     | 網站用憑證(2021)(ssl.net-chinese.tw) 💙                                   |
|                                        | 網站用慿證(2021)(ssl.net-chinese.tw)                                     |
| 網站腳本和統計                                | Default Certificate (自簽)(其他庫)                                       |
|                                        | 未選定                                                                 |

指定可田 Web 伺服簫解釋、執行或處理的程式設計相指令碼語言。 您可以在「安全」項目下面的「證書」一項中選擇你要的憑證。

此外,在「SSL/TLS」支援中顯示的是『啟用』代表您的主機是支援 SSL/TLS 的,如果顯示為停用,則聯絡您的網站管理員或主機提供商。倘若您的主機提供商有下放權限給您,則您直接將其打勾即可。

「SEO 安全 301 永久重定向 (從 HTTP 到 HTTPS)」,若為啟用的狀態則代表由網站主機這 邊進行強制導轉,將 HTTP 的不安全通道導轉至 HTTPS 安全通道。若為停用的狀態,則代 表 HTTP 與 HTTPS 兩者皆是可以使用的。您可以請求網站管理員或是主機提供商由伺服器 端幫您設置強制導轉,也可以使用 .httaccess 檔案來控制導轉(後面會介紹)。倘若您的主機 提供商有下放主機控制權限給您,則您直接將其打勾即可。

| SSL/TLS 支援                          | ⊘ 啟用                               |              |
|-------------------------------------|------------------------------------|--------------|
| SEO 安全 301 永久重定向(從<br>HTTP 到 HTTPS) | ●停用                                | 管理員未開放主機管理權限 |
| 證書                                  | 網站用憑證(2021) (ssl.net-chinese.tw) ∨ |              |
|                                     |                                    |              |
| ✔ SSL/TLS 支援                        |                                    |              |
| □ SEO 安全 301 永久重定向(公                | 는 HTTP 到 HTTPS)                    | 管理員有開放主機管理權限 |
| 證書                                  | 網站用憑證(2021)(ssl.net-chinese.tw)    |              |
|                                     |                                    |              |

### 三、選取好憑證後,請點選「應用」

|   | Q、搜索中                                                                                   |                                                                                 | 음 <b>網路中文</b> | <ul> <li>Ssl.net-chinese.tw</li> </ul> | 8 | ? |
|---|-----------------------------------------------------------------------------------------|---------------------------------------------------------------------------------|---------------|----------------------------------------|---|---|
|   | SSL/TLS 支援                                                                              | ◇ 啟用                                                                            |               |                                        |   |   |
|   | SEO 安全 301 永久重定向(從<br>HTTP 到 HTTPS)                                                     | ● 停用                                                                            |               |                                        |   |   |
|   | 證書                                                                                      | 網站用憑證(2021) (ssl.net-chinese.tw) 🗸                                              |               |                                        |   |   |
|   | 網站腳本和統計                                                                                 |                                                                                 |               |                                        |   |   |
|   | 指定可由 web 伺服器解釋、執行或                                                                      | 成處理的程式設計和指令碼語言。                                                                 |               |                                        |   |   |
| > | PHP支援 (PHP 版本         7.2.34           注意更改 PHP 處理常式類型可能會中斷           瞭解如何選擇最適合的 PHP 設定 | <ul> <li>, 運行 PHP 以 FPM 應用程式 </li> <li>)</li> <li>(該網站上現有 PHP 腳本的運行。</li> </ul> |               |                                        |   |   |
|   | CGI支援                                                                                   | 📀 啟用 (cgi-bin目録位於www-root)                                                      |               |                                        |   |   |
|   | FastCGI 支援                                                                              | ◇ 啟用                                                                            |               |                                        |   |   |
|   | Webalizer 👻 網站統計 (使用您                                                                   | 的 FTP 用戶名和密碼對您的網站統計存取權限加以                                                       | 以保護 ☑)        |                                        |   |   |
|   | 自訂錯誤文檔                                                                                  | ✓ 啟用                                                                            |               |                                        |   |   |
|   |                                                                                         | 確定 應用 取消                                                                        |               |                                        |   |   |

### 四、待頁面出現「信息:已成功更新設定」後,點選「確定」離開

✓ 信息:已成功更新設定。

### 五、最終畫面測試(如成功會在瀏覽器網址列顯示鎖頭)

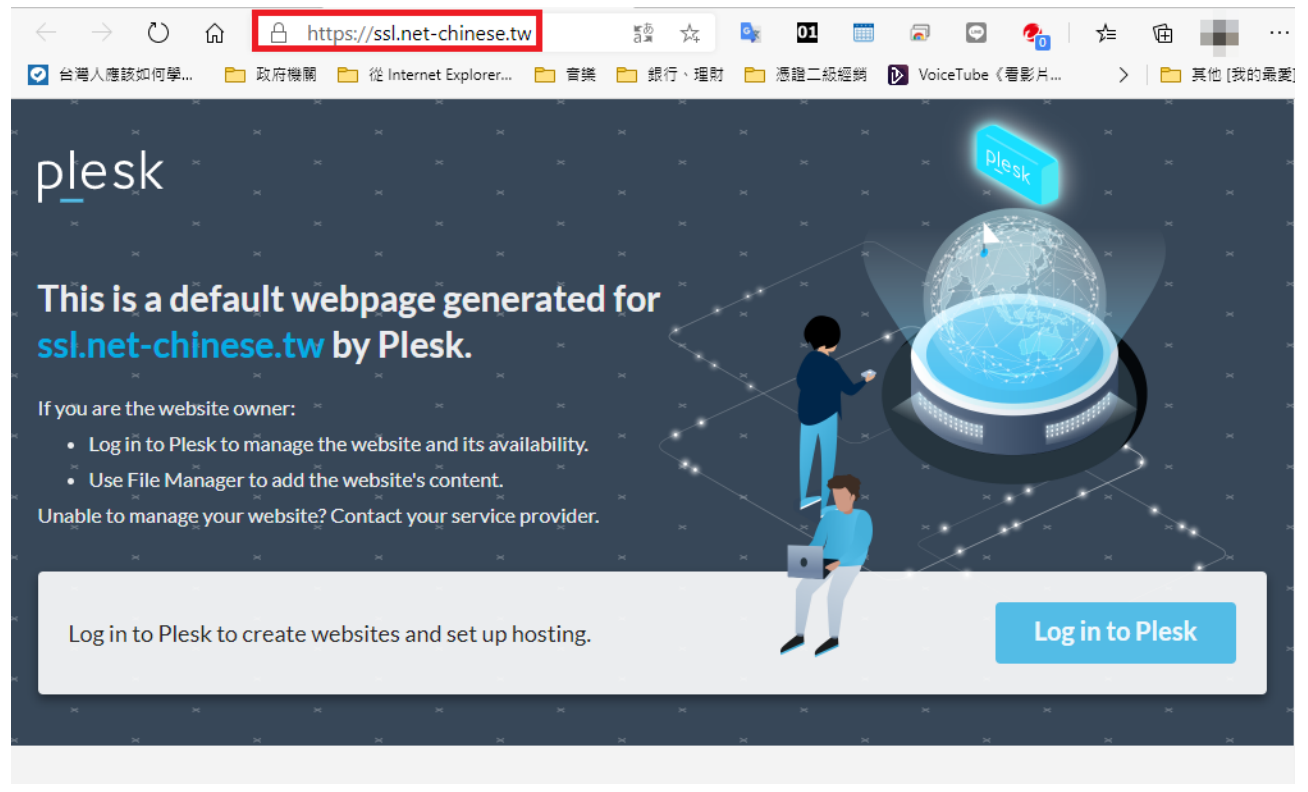

### 六、使用 .htaccess 方式進行導轉

如果,您的主機提供商並沒有下放 Plesk 主機設定的權限給您的話。或許您可以透過考慮透過.htaccess 檔案來將 http 轉導到 https。(如果您沒有 .htaccess 檔案的話,則可以用記事本建立一個)

請在你的網頁的根目錄中的 .htaccess 檔案中加入以下程式碼。 重點:如果在 .htacess 文件中有現有的程式碼,請在上面添加具有類似起始前綴的規則。

RewriteEngine On RewriteCond %{SERVER\_PORT} 80 RewriteRule ^(.\*)\$ https://www.example.com/\$1 [R,L]

請注意:務必使用你的真實網址取代 www.example.com。

要強制一個特定的網域 (http) 來使用 https,請在你的網頁的根目錄中的 .htaccess 檔案中加入以下程式碼。

RewriteEngine On RewriteCond %{HTTP\_HOST} ^example.com [NC] RewriteCond %{SERVER\_PORT} 80 RewriteRule ^(.\*)\$ https://www.example.com/\$1 [R,L]

務必使用你想要強制轉為 https 的網址,來取代 example.com,此外你需要用真實網址取代 www.example.com。

#### 補充說明:

假使您輸入了 https 卻仍然顯示不安全,則以下提供幾點簡易的狀況排除。

- 1. 您的防火牆並沒有開啟通訊埠 443。
- 您的網頁原始碼裡面有使用絕對路徑,且不安全的來源(如外部圖片、影音),請檢 查您的網頁原始碼裡面是不是有 http:// 的來源文件,若有則請您改用相對路徑,或是 直接將 http 更改為 https。

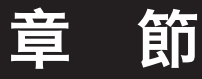

# 匯出憑證以供其他主機使用

本章節將帶領您操作如何將已匯入主機的憑證給匯出來,以便您帶著憑證至其他主機上安裝。

| - | - 、點 選「SSL/TLS」證書圖示→「高級設定」→「憑證名稱」                                                                                                    |  |  |  |  |  |  |  |  |
|---|----------------------------------------------------------------------------------------------------|--|--|--|--|--|--|--|--|
|   | 網站與域名 >                                                                                                    |  |  |  |  |  |  |  |  |
|   | ssl.net-chinese.tw 的 SSL/TLS 證書                                                                                                    |  |  |  |  |  |  |  |  |
|   | •                                                                                                    |  |  |  |  |  |  |  |  |
|   | ♂ 信息: SSL/TLS 證書已簽發。若要令其運行工作,請分配證書以保護域名、郵件或 web 郵箱的安全。                                                                                                    |  |  |  |  |  |  |  |  |
|   | 如果您在該伺服器上創建了證書簽名請求且收到了證書文件,請在此處上傳它。如果您想要上傳證書和在其它伺服器上生成的私密金鑰對,或生成自簽章憑<br>證,請點按 <b>添加 SSL/TLS 證書</b> .                                                                                                    |  |  |  |  |  |  |  |  |
|   | 給域名添加 SSL/TLS 證書後,需要在網站主機設定中啟用 SSL/TLS 支援並選擇該證書 <b>:網站與域名 &gt; 主機設定</b> (該域名)/> <b>安全。</b>                                                                                                    |  |  |  |  |  |  |  |  |
|   | 在此處上傳證書                                                                                                    |  |  |  |  |  |  |  |  |
| < | 證書 (*.crt) * 選擇檔案 沒有選擇檔案                                                                                                    |  |  |  |  |  |  |  |  |
|   | 上傳證書                                                                                                    |  |  |  |  |  |  |  |  |
|   | ☆    ☆    加 SSL/TLS    證書     │     │     │     │     │     │     │     │     │     │     │     │     │     │     │     │     │     │     │     │     │     │     │     │     │     │     │     │     │     │     │     │     │     │     │     │     │     │     │     │     │     │     │     │     │     │     │     │     │     │     │     │     │     │     │     │     │     │     │     │     │     │     │     │     │     │     │     │     │     │     │     │     │     │     │     │     │     │     │     │     │     │     │     │     │     │     │     │     │     │     │     │     │     │     │     │     │     │     │     │     │     │     │     │     │     │     │     │     │     │     │     │     │     │     │     │     │     │     │     │     │     │     │     │     │     │     │     │     │     │     │     │     │     │     │     │     │     │     │     │     │     │     │     │     │     │     │     │     │     │     │     │     │     │     │     │     │     │     │     │     │     │     │     │     │     │     │     │     │     │     │     │     │     │     │     │     │     │     │     │     │     │     │     │     │     │     │     │     │     │     │     │     │     │     │     │     │     │     │     │     │     │     │     │     │     │     │     │     │     │     │     │     │     │     │     │     │     │     │     │     │     │     │     │     │     │     │     │     │     │     │     │     │     │     │     │     │     │     │     │     │     │     │     │     │     │     │     │     │     │ |  |  |  |  |  |  |  |  |
|   | 條目共計 1 每頁顯示條目: 10 25 100 所有                                                                                                    |  |  |  |  |  |  |  |  |
|   | □ R K C A 名稱↑                                                                                                    |  |  |  |  |  |  |  |  |
|   | 🗌 💌 🔑 🗐 鋼站用憑證(2021) 0 🖡                                                                                                    |  |  |  |  |  |  |  |  |
|   | 條目共計1 每頁顯示條目:10 25 100 所有                                                                                                    |  |  |  |  |  |  |  |  |
|   |                                                                                                    |  |  |  |  |  |  |  |  |
|   | plesk.com  集思廣益 (EN)   Cookie                                                                                                    |  |  |  |  |  |  |  |  |

#### 二、將卷軸捲動至私密金鑰處

#### 私密金鑰 (\*.key)

----BEGIN PRIVATE KEY-----

MIIEvQIBADANBgkqhkiG9w0BAQEFAASCBKcwggSjAgEAAoIBAQDDseU/JGGmHlKZ rLR2K5tf5dLvfsco8PVvxj+LOeTVTmwciMirARQv6M+Rv2D8KfM8RwzPP141FzkB 9Hup8urU0yAtiZBI0egyUIBAEanVf2xaB7R203S79RatQ4293W0yWGF7VgR9ItEF HBOEC0wY5GOP/Jz9x4NAuvBT/PSSP8Se3tTV5W9OAIvVtgm7i0HhNVMLW71eaJYT VuES1XTESFVjbNOum8TvMHAIAoA8ROzkEZvZKwc/xW6woxg6t7gs5x+mIdH/00Xx obwc2ZwWzk4cV09xRV9yJHm7vf3Kj7l40SvIj184zwQz59aeRn3s7NVUYWKCojjY yX1GToJnAgMBAAECggEBAKc7beHAsGXqQcIrkWfuqe+QkeqyV3XIPKXRL9pFliUm yEK2LW3dFSg/9qnhdvrmyoK3YN31uTRPHRtrlwZLnZxT84qWpSNlpdzhaEfYEF9v beOd8/yZoI9Cyac1NHqNJ7ZvypZAksNxLlgEf6JZGSWofuC8Cljg12xIvT6oy0Py E5ouZodrOj4us8ehV87eC0lVYgWdAowzbI/tYvtVKx9XuEc8GkP99i184zdygih4 EAuoCooR5nIay6luRGdXMqc4xb2xDJVu+mHSgm40utn6Dr48AuCO/0e8x19iBdDR xGjXoxMdjPeqBhcqWIDVycFZ10idkCq3woqIpEptI9kCgYEA+mXXiporWeBR5TFv 2vAi23Dd5GaH3p6C2oIfENhPcITPn9kgYH0xKxT5xLQHpUfmriLNA375mhB6oQd8 s4enkqU5NrPX5FEkup7Bl9/nj8yDZ1q6W79+gJljsy3LtqUOeMbdqBIfG14XfYDD NgfYe3n6N7cQuMJmP2RrllBUhZ0CgYEAyBK92UU/2y+VQ3/TA5DF+kzsFbEa8Io+ /RiGaG5gYHFtze5wVbzL3V4Tjlr6uXsoSoD2YlKsWRvZvYBLZYKk4hB7xBoVxZeg qbL2peomXh4M0tpNY2OonsaiG64K0/UfX1WKB5LyPwfsoPt2uW4nM6adqFKGxpxu B85kaFWJStMCgYAEAwGzDMlJBVkKjQI3xcUpMu07NxFSNcPu8ErDIFQVf2s8KmRk ZzYddJXz5NaChWZiv9f9CFkjcsQkNFSBI91Bdjg2cicxV0N5YfXEEyhIm4Q3cbKu qaDDOrHoOwGaiYZz10vUN4YcECPcNOXrxbBoOgoSPnKcIzE0Ls2yeNMB2QKBgGH3 42SvpxwSCbn6rn4RdxAgeH4KshFU8JEIYFBks+alxEnRVsp03zKvbU4IuLr4Vntc +MieiOw9WfqUBtdXCJv1zFTzHPQbUj2md2Y46L6vYkIhSUHAvAG7bAe3ym+NmOYa wbMBvoMkwzb0y2bzTFjbXlncx0gbszk5VCtOryKnAoGAOip6XojqucHD3FQMdpdj 9CTAiPSzxHpv/Y03xDaegcntND+xTlL/yAb0p2xluHX/55+jID9njMfeCmzYCn/Y

### 三、將私密金鑰的內容複製並貼至空白記事本裡

#### ----BEGIN PRIVAIE KEY---

>

MIIEvQIBADANBgkqhkiG9w0BAQEFAASCBKcwggSjAgEAAoIBAQDDseU/JGGmHlKZ rLR2K5tf5dLvfsco8PVvxj+LOeTVTmwciMirARQv6M+Rv2D8KfM8RwzPP141FzkB 9Hup8urU0yAtiZBI0egyUIBAEanVf2xaB7R2O3S79RatQ4293WOyWGF7VgR9ItEF HBQEC0wY5GOP/Jz9x4NAuyBT/PSSP8Se3tTV5W9QAIvVtgm7j0HhNVMLW71eqJYT VuES1XTESFVjbNOum8TyMHAIAoA8ROzkEZvZKwc/xW6woxg6t7gs5x+mIdH/00Xx obwc2ZwWzk4cV09xRV9yJHm7vf3Kj7l40SvIj184zwQz59aeRn3s7NVUYWKCojjY yX1GToJnAgMBAAECggEBAKc7beHAsGXqQcIrkWfuqe+QkeqyV3XIPKXRL9pFliUm yEK2LW3dFSg/9qnhdvrmyoK3YN31uTRPHRtrlwZLnZxT84qWpSNlpdzhaEfYEF9v beOd8/yZoI9Cyac1NHqNJ7ZvypZAksNxLlgEf6JZGSWofuC8Cljg12xIvT6oy0Py E5ouZodrOi4us8ehV87eC0lVYgWdAowzbI/tYvtVKx9XuEc8GkP99i184zdvgih4 EAuoCooR5nIay6luRGdXMqc4xb2xDJVu+mHSgm40utn6Dr48AuCO/0e8x19iBdDR xGjXoxMdjPeqBhcqWIDVycFZ10idkCq3woqIpEptI9kCgYEA+mXXiporWeBR5TFv 2vAi23Dd5GaH3p6C2oIfENhPcITPn9kgYH0xKxTSxLQHpUfmriLNA37SmhB6oQd8 s4enkqU5NrPX5FEkup7B19/nj8yDZ1q6W79+gJljsy3LtqUOeMbdqBIfG14XfYDD NgfYe3n6N7cQuMJmP2RrllBUhZ0CgYEAyBK92UU/2y+VQ3/TA5DF+kzsFbEa8Io+ /RiGaG5gYHFtze5wVbzL3V4Tjlr6uXsoSoD2YlKsWRvZvYBLZYKk4hB7xBoVxZeg qbL2peomXh4M0tpNY2OonsaiG64K0/UfX1WKB5LyPwfsoPt2uW4nM6adqFKGxpxu B85kaFWJStMCgYAEAwGzDMlJBVkKjQI3xcUpMuO7NxFSNcPu8ErDIFQVf2s8KmRk ZzYddJXz5NaChWZiv9f9CFkjcsQkNFSBI9lBdjg2cicxV0N5YfXEEyhIm4Q3cbKu gaDDOrHoOwGaiYZz10vUN4YcECPcNOXrxbBoOgoSPnKcIzE0Ls2veNMB20KBgGH3 42SvpxwSCbn6rn4RdxAgeH4KshFU8JEIYFBks+alxEnRVsp03zKvbU4IuLr4Vntc +MieiOw9WfqUBtdXCJv1zFTzHPQbUj2md2Y46L6vYkIhSUHAvAG7bAe3ym+NmOYa wbMBvoMkwzb0y2bzTFjbXlncx0gbszk5VCtOryKnAoGAOip6XojqucHD3FQMdpdj 9CTAiPSzxHpv/Y03xDaegcntND+xTlL/yAb0p2xluHX/55+jID9njMfeCmzYCn/Y ighWCNz4Bp30KjuhBX/71QAcb+C7yUV3crPCPtOq8Yjri3KUaTdLTH6RXGiJg4Da ØsDBGeRØA58RWnNuE270TNM=

-----END PRIVATE KEY-----

★未命名 - 記事本 檔案(F) 編輯(E) 格式(O) 檢視(M) 説明 ----BEGIN PRIVATE KEY-----MIIEvQIBADANBgkqhkiG9w0BAQEFAASCBKcwggSjAgEAAoIBA/ rLR2K5tf5dLvfsco8PVxj+L0eTVTmwciMirARQv6M+Rv2D8K 9Hup8urU0y4tiZBI0egyUIBAEanVf2xaB7R203S79RatQ4293 HBQEC0wY5GOP/J29x4NAuyBT/PSSP8Se3tTV5W9QAIvVtgm7j VuESIXTESFVjbN0um8TyMHAIAoA8R02kEZvZKwc/xW6woxg6t obwc2ZwWzk4cV09xRV9yJHm7vf3Kj7140SvIj184zwQz59aeR yX1GToJnAgMBAAECggEBAKc7beHAsGXqQcIrkWfnqe+QkeqyV yEK2LW3dFSg/9qnhdvrmyoK3YN31uTRPHRtrlwZLnZXT84qWp; be0d8/yZo19Cyac1NHqN17ZvypZAksNxL1gEf6JZGSW0fuC8C E5ouZodr0j4us8ehV87eC01VYgWdAowzb1/tYvtVKx9XuEc8G EAuoCooR5nIay61uRGdXMqc4xb2xDJVu+mHSgm40utn6Dr48A xGjXoxMdjPeqBhcqWIDVycFZ101dkCq3woqIpEpt19kCgYEAH 2vAi23Dd5GaH3p6C20IfENhPc1TPn9kgVH0XkxTSLQHpUfmr s4enkqU5NrPX5FEkup7B19/nj8yDZ1q6W79+gJ1jsv3LtqU0e. NgfYe3n6N7cQuMJmP2Rr11BUhZ0CgYEAyBK92UU/2y+VQ3/TA /RiGaG5gYHFtze5wVbzL3V4Tj1r6uXsoSoD2Y1KsWRvZvYBLZ qbL2peomXh4M0tpNY20onsai664K0/UfX1WKB5LyPwfsoPt2u 885kaFWJStMCgYAEAwG2DM1JBVKkj0I3xcUMu07NxFSNcPu8 ZZYdJXz5MaChWZ1v9f5FkicsQkHFSB191Bdjg2cicxW0N5Y qaDD0rHo0wGaiYZ210vUN4YcECPcN0XrxbBo0goSPnKc1zE0L 42SvpxwSCbn6rn4RdxAgeH4KshFU8JEIYFBks+a1xEnRVsp03 +Mie10w9WfqUBtdXCJv1zFTZHPQbUj2md2Y46L6vYk1hSUHAv wbMBv0Mkwzb0y2bzFfbX1ncx0gbszk5VCt0ryKnAoGA0ip6X 9CTA1FSzxHpv7Y03xDaegcntND+x11L/yAb0p2x1uHX/55+j1 ighWCNz4Bp30KjuhBX/71QAcb+C7yUW3crPCPt0q8Yjri3KUa 9DBGeR0A58RWnNuEz2Q1NM=

----END PRIVATE KEY----|

第28列,第26行 1009

#### 四、將私密金鑰檔案存檔

| 第 另存新檔         ×                                        |         |            |                      |          |             |          |           |    |
|---------------------------------------------------------|---------|------------|----------------------|----------|-------------|----------|-----------|----|
| $\leftrightarrow$ $\rightarrow$ $\checkmark$ $\uparrow$ | « 434   | 539327 > C | 5                    | ○ 搜尋 CER | - CRT Files |          |           |    |
| 組合管理 ▼ 新城                                               | 曾資料夾    | ξ          |                      |          |             |          | == -      | ?  |
| 🔜 本機                                                    | ^       | 名稱         | ^                    |          | 修改日期        |          | 類型        |    |
| 🔰 3D 物件                                                 |         | 🔄 AAACer   | tificateServices.crt |          | 2021/1/7    | 下午 06:32 | 安全性憑證     |    |
| 📙 iso映像檔資源                                              | 庫       | My_CA      | Bundle.ca-bundle     |          | 2021/1/7    | 下午 06:32 | CA-BUNDLE | 檔案 |
|                                                         | 18 C    | 🔄 Sectigo  | RSADomainValidatior  | SecureS  | 2021/1/7    | 下午 06:32 | 安全性憑證     |    |
| ▲ 文件                                                    |         | 🔄 ssl_net- | chinese_tw.crt       |          | 2021/1/7    | 下午 06:32 | 安全性憑證     |    |
|                                                         |         | 🔄 USERTr   | ustRSAAAACA.crt      |          | 2021/1/7    | 下午 06:32 | 安全性憑證     |    |
| 27 日本                                                   |         |            |                      |          |             |          |           |    |
| 一 天四                                                    | +       |            |                      |          |             |          |           |    |
|                                                         | ₽.      |            |                      |          |             |          |           |    |
| ■ 固月                                                    |         |            |                      |          |             |          |           |    |
| 影片                                                      |         |            |                      |          |             |          |           |    |
| 🏪 本機磁碟 (C:)                                             |         |            |                      |          |             |          |           |    |
| 媒體庫 (D:)                                                | × ·     | c          |                      |          |             |          |           | >  |
| 檔案名稱(N):                                                | Server. | key        |                      |          |             |          |           | ~  |
| 存檔類型(T):                                                | 所有檔     | 案 (*.*)    |                      |          |             |          |           | ~  |
|                                                         | -       |            |                      |          |             |          |           |    |
| ∧ 隱藏資料夾                                                 |         |            | 編碼(E): UTF-8         |          | ~           | 存檔(S)    | 取消        |    |

在儲存檔案時,請將存檔類型選擇「所有檔案(\*.\*)」,如果未選擇,預設會是以「文字文件(\*.txt)」記事本文本格式儲存;如果是以「所有檔案(\*.\*)」格式儲存,請給予一個主檔名後補上.key 副檔名以方便存檔與辨識。

在大多數的情況下,其實儲存成文字格式或是.key 私密金鑰檔並沒有太大的差別。因為內碼並沒有經過換算及編碼,兩者也可以用文字工具直接開啟。但若是經過編碼的.cer/.crt/.der 憑證檔。但像憑證檔單從副檔名是無法直接判別是否經過編碼的。

所以,最好的方式就是-直接用記事本打開來看。

### 五、將卷軸捲動至憑證 / 中繼憑證 (-CA 證書) 處

| 證書 (*.crt)    | Ō         |   |
|---------------|-----------|---|
| BEGIN CE      | ً         |   |
| MIIFyjCCBLKgA |           |   |
| jzELMAkGA1UEB | ø         |   |
| A1UEBxMHU2FsZ | r5        |   |
| Ey5TZWN0aWdvI |           |   |
| MB4XDTIxMDEwN | 8         |   |
| Lm5ldC1jaGluZ |           |   |
| w7HlPyRhph5Sm | <u>11</u> |   |
| PEcMzz5eJRc5A |           |   |
| slhhe1YEfSLRB | ø         | > |
| 4TVTC1u9XqiWE | 17        |   |
| LOcfpiHR/9NF8 | لتتا      |   |
| 70zVVGFigqI42 |           |   |
| iuF36Zv5mwXhu |           |   |
| A1UdDwEB/wQEA |           |   |
| BggrBgEFBQcDA |           |   |
| AgEWF2h0dHBzC |           |   |
| AQEEeDB2ME8GC |           |   |
| Z29SU0FEb21ha |           |   |
| BzABhhdodHRwC |           |   |
| LWNoaW5lc2Uud |           |   |
| AgQCBIH0BIHxA |           |   |
| AXbcCQQtAAAEA |           |   |
| AiAVrDeH2jgz+ |           |   |
|               |           |   |

#### CA 證書 (\*-ca.crt)

#### ----BEGIN CERTIFICATE-----

MIIGEzCCA/ugAwIBAgIQfVtRJrR2uhHbdBYLvFMNpzANBgkqhkiG9w0BAQwFADCB iDELMAkGA1UEBhMCVVMxEzARBgNVBAgTCk5ldyBKZXJzZXkxFDASBgNVBAcTC0pl cnNleSBDaXR5MR4wHAYDVQQKExVUaGUgVVNFUlRSVVNUIE5ldHdvcmsxLjAsBgNV BAMTJVVTRVJUcnVzdCBSU0EgQ2VydGlmaWNhdGlvbiBBdXRob3JpdHkwHhcNMTgx MTAyMDAwMDAwWhcNMzAxMjMxMjM10TU5WjCBjzELMAkGA1UEBhMCR0IxGzAZBgNV BAgTEkdyZWF0ZXIgTWFuY2hlc3RlcjEQMA4GA1UEBxMHU2FsZm9yZDEYMBYGA1UE ChMPU2VjdGlnbyBMaW1pdGVkMTcwNQYDVQQDEy5TZWN0aWdvIFJTQSBEb21haW4g VmFsaWRhdGlvbiBTZWN1cmUgU2VydmVyIENBMIIBIjANBgkqhkiG9w0BAQEFAAOC AQ8AMIIBCgKCAQEA1nMz1tc8INAA0hdFuNY+B6I/x0HuMjDJsGz99J/LEpgPLT+N TQEMgg8Xf2Iu6bhIefsWg06t1zIlk7cHv7lQP6lMw0Aq6Tn/2YHKHxYyQdqAJrkj eocgHuP/IJo8lURvh3UGkEC0MpMWCRAIIz7S3YcPb11RFGoKacVPAXJpz9OTTG0E oKMbgn6xmrntxZ7FN3ifmgg0+1YuWMQJDgZkW7w33PGfKGioVrCSo1yfu4iYCBsk Haswha6vsC6eep3BwEIc4gLw6uBK0u+QDrTBQBbwb4VCSmT3pDCg/r8uoydajotY uK3DGReEY+1vVv2Dy2A0xHS+5p3b4eTlygxfFQIDAQABo4IBbjCCAWowHwYDVR0j BBgwFoAUU3m/WqorSs9UgOHYm8Cd8rIDZsswHQYDVR0OBBYEFI2MXsRUrYrhd+mb +ZsF4bgBjWHhMA4GA1UdDwEB/wQEAwIBhjASBgNVHRMBAf8ECDAGAQH/AgEAMB0G A1UdJQQWMBQGCCsGAQUFBwMBBggrBgEFBQcDAjAbBgNVHSAEFDASMAYGBFUdIAAw CAYGZ4EMAQIBMFAGA1UdHwRJMEcwRaBDoEGGP2h0dHA6Ly9jcmwudXNlcnRydXN0 LmNvbS9VU0VSVHJ1c3RSU0FDZXJ0aWZpY2F0aW9uQXV0aG9yaXR5LmNybDB2Bggr BgEFBQcBAQRqMGgwPwYIKwYBBQUHMAKGM2h0dHA6Ly9jcnQudXNlcnRydXN0LmNv bS9VU0VSVHJ1c3RSU0FBZGRUcnVzdENBLmNydDAlBggrBgEFBQcwAYYZaHR0cDov L29jc3AudXNlcnRydXN0LmNvbTANBgkqhkiG9w0BAQwFAAOCAgEAMr9hvQ5Iw0/H

uF90PlrqzaISpGpejjsSwCBEXCpzAAABdtwJBHIAAAQDAEcwRQIgUFYzJ4n9LcPr

### 六、分別複製並存檔

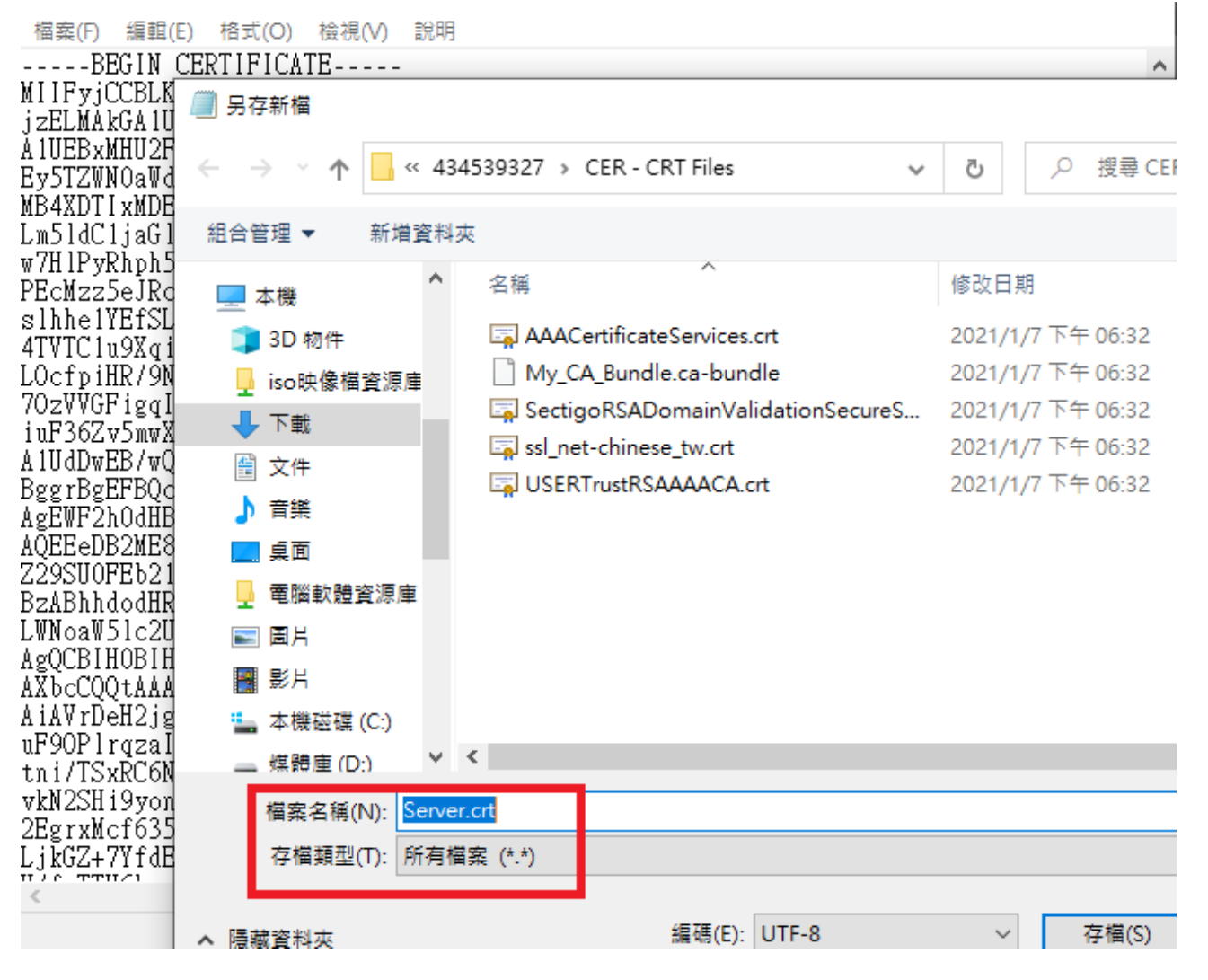

憑證儲存時,同私密金鑰儲存方式一樣,請選擇「所有檔案(\*.\*)」,並給予副檔名「.crt」儲存成憑證格式即可,中繼憑證亦同。

#### CSR 需要一併複製嗎?

站在資訊安全的角度來說,憑證在每年續用時,比較建議是每年重新生成私密金鑰與憑證, 但若如果沒有資訊人員協助您重新生成,您還是可以以現有的 CSR 重新遞送以續用憑證。 但是,建議同一組 CSR 最多不要申請超過 2 次以保護您的資訊安全。

若您要一併複制 CSR,則副檔名給予「.csr」儲存即可。

#### 多機部署

以上,當您將逐一將私密金鑰、網站憑證、中繼憑證給匯出存檔後,則以該組檔案至別台主機上面進行部署安裝即可。

但是,若您要匯入的是 Microsoft Windows 主機,則必須透過 Open SSL 進行 .PFX 格式的 憑證轉換,因為編碼不同不能直接匯入 (Microsoft Windows 採用 PKCS#12 格式編碼)。

### 附錄-注意事項:

#### • 不要使用特殊字元

在申請伺服器憑證時,不要出現某些特殊字元,否則在您提交 CSR 後,可能會出現錯誤。 這個錯誤是由於在您產生 CSR 時,輸入的資訊中包含一些特殊字元,如:(@,#,&,!,等等, 例如:您可以將 "&" 用 "and" 代替)。

#### ● 什麼是主要名稱 (COMMON NAME)

在產生 CSR 的時候,主要名稱 (又稱憑證名稱 /Common Name),是一定要填寫的,但 我們發現有許多的客戶常常在這個地方出現錯誤,或不符合申請規範。

主要名稱 (Common Name) 是您的主機名稱 + 網域名稱,例如 www.net-chinese.com. tw 的伺服器憑證是頒發給某一台主機的,而不是一個域名,您的主要名稱(Common Name)必須與您要使用伺服器憑證的主機的全名完全相同,因為 www.domain.com 與 domain.com 是不同的兩台主機,除非您將兩個 A 記錄指向同一台主機。

另外,用戶在產生 CSR 的時候,若 Domain 為 yourdomain.com 請記得產出 CSR 為 www.yourdomain.com。

如果您今天申請的是單域名通用型域名,則主機名稱請以「\*」代替,在主要名稱中輸入 \*.yourdomain.com。

#### ● 不要將 CSR 與 KEY 加密

有的人使用一些工具進行 CSR 與私密金鑰的生成 (如 OpenSSL 或是 Linux 環境),在產出過程中,系統會問您需不需要為 CSR 與私密金鑰加上密碼,請記得留空,不要加密。

#### ● 請保管好您的私密金鑰

欲產生 CSR 檔案時,則必然會有一組私密金鑰與之相配對,私密金鑰與憑證是密不可分的。一旦您遺失了私鑰,簽發下來的憑證就無法與之配對了,此時您可能就需要重新產 生新的私密金鑰與 CSR 檔案來進行重發憑證,重發憑證是否需要費用,則視發證機構的 規定。

若您有多台主機,需要將憑證佈署在多台主機上,則必須所有的主機使用同一組憑證與私密金鑰。

#### ● 私密金鑰長度必須為 2048 位元 (bit)

為加強憑證安全強度,目前發證機構已不再頒發低於 2048 位元的 CSR 憑證提交資訊, 所以請您在產生 CSR 時務必選擇 2048 位元的位元長度。